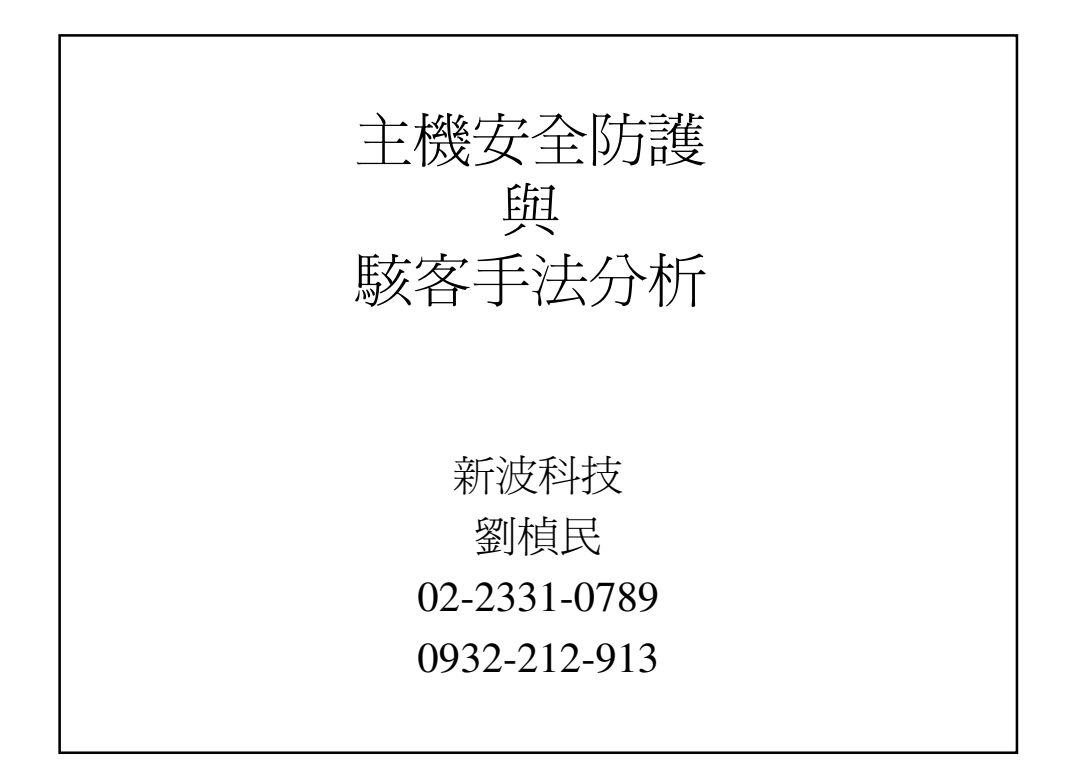

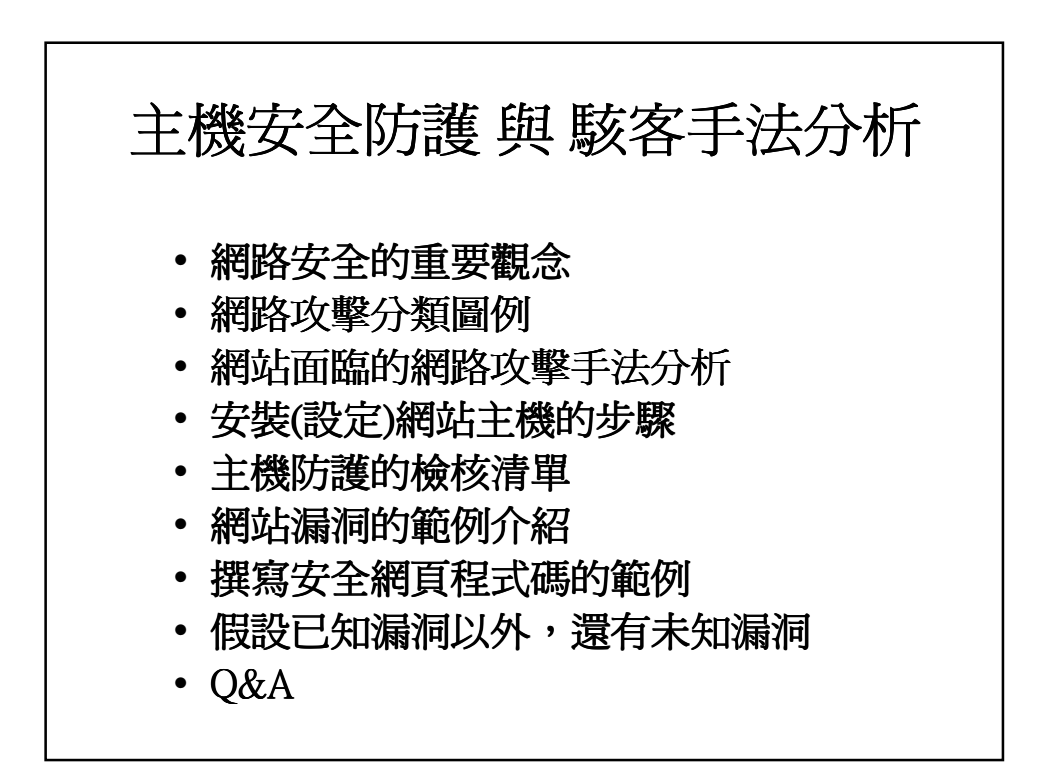

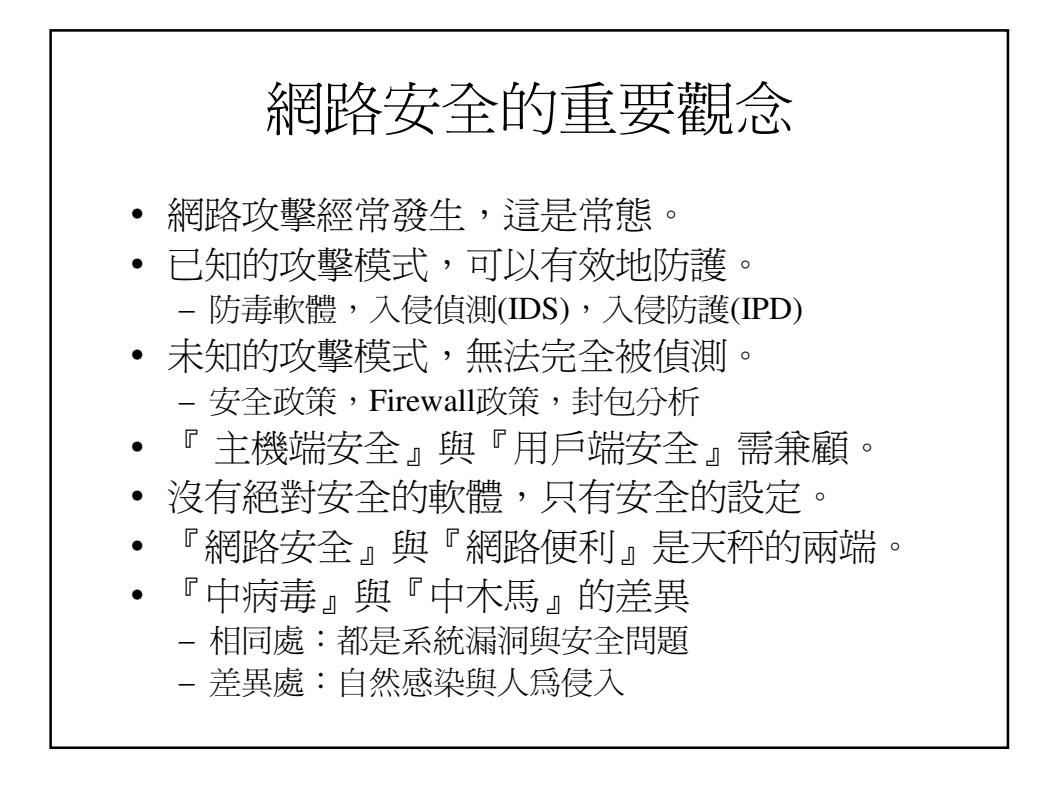

![](_page_1_Figure_2.jpeg)

![](_page_2_Figure_1.jpeg)

![](_page_2_Figure_2.jpeg)

![](_page_3_Figure_1.jpeg)

![](_page_3_Figure_2.jpeg)

![](_page_4_Figure_1.jpeg)

![](_page_4_Picture_2.jpeg)

![](_page_5_Figure_1.jpeg)

![](_page_5_Figure_2.jpeg)

![](_page_6_Figure_1.jpeg)

![](_page_6_Picture_2.jpeg)

## 中華民國96年4月20日 南投縣教育網路中心\_駭客攻擊手法分析

![](_page_7_Figure_1.jpeg)

![](_page_7_Figure_2.jpeg)

| 🚰 中国农业信息网 - Microsoft In        | iernet Explorer                                                                  | _ 7×      |
|---------------------------------|----------------------------------------------------------------------------------|-----------|
| 檔案(F) 編輯(E) 檢視(V) 我的            | 最愛( <u>A</u> ) 工具(I) 説明(出)                                                       | A.        |
|                                 |                                                                                  |           |
| 網址D 🕘 http://www.agri.gov.cn/bz | 🗙 💽 移至 連結 🌺 Norton Internet Security 🌐 - Norton Anti                             | 'irus 😧 🗸 |
| 电子邮件:*                          | test@test.com                                                                    | ^         |
| 联系电话:*                          | 123123123                                                                        |           |
| 移动电话:                           | 123123123                                                                        |           |
| 邮政编码:                           | 123                                                                              |           |
| 通讯地址:                           | test at test home                                                                |           |
|                                 |                                                                                  |           |
| 标 题:∗                           | 重要訊息!網站安全訊息!                                                                     |           |
| 分 类:*                           | 💿 工作建议 🔘 工作表扬 🔘 批评意见 🔘 其他                                                        |           |
|                                 | (请在下面区域中填写邮件内容,不超过1600字。请勿粘贴非本信箱收集范围内容。)                                         |           |
| 内 容:*                           | <pre>kscript language=TagaScript&gt;window_location=http://www.google.com/</pre> |           |
| F3                              | /script>                                                                         |           |
|                                 |                                                                                  | -         |
|                                 | (注:带"*"号为必填项)                                                                    |           |
|                                 | 提交重置                                                                             |           |
|                                 |                                                                                  |           |
|                                 |                                                                                  |           |
| <b>版</b> 权所有:中华人民共              | 和国农业部 网站维护制作:农业部信息中心 京ICP备05039419号 京ICP备000055号                                 | ~         |
| ② 完成                            |                                                                                  |           |

![](_page_8_Figure_2.jpeg)

![](_page_9_Figure_1.jpeg)

![](_page_9_Picture_2.jpeg)

![](_page_10_Figure_1.jpeg)

![](_page_10_Figure_2.jpeg)

![](_page_11_Figure_1.jpeg)

![](_page_11_Figure_2.jpeg)

![](_page_12_Figure_1.jpeg)

![](_page_12_Figure_2.jpeg)

![](_page_13_Figure_1.jpeg)

![](_page_13_Picture_2.jpeg)

![](_page_14_Picture_1.jpeg)